# ISE 2.4 및 FMC 6.2.3 pxGrid 통합 구성

## 목차

소개 사전 요구 사항 요구 사항 사용되는 구성 요소 ISE 구성 1단계. pxGrid 서비스 활성화 2단계. 모든 pxGrid 인증서 기반 계정을 승인하도록 ISE 구성 3단계. ISE MNT 관리자 인증서 및 pxGrid CA 인증서 내보내기 FMC 구성 4단계. FMC에 새 영역 추가 5단계. FMC CA 인증서 생성 6단계. OpenSSL을 사용하여 생성된 인증서에서 인증서 및 개인 키 추출 7단계. FMC에 인증서 설치 8단계. ISE로 FMC 인증서 가져오기 <u>9단계. FMC에서 pxGrid 연</u>결 구성 다음을 확인합니다. ISE에서 확인 FMC에서 확인 문제 해결

## 소개

이 문서에서는 ISE pxGrid 버전 2.4 및 FMC 버전 6.2.3의 통합을 위한 컨피그레이션 프로세스에 대 해 설명합니다.

## 사전 요구 사항

### 요구 사항

다음 주제에 대한 지식을 보유하고 있으면 유용합니다.

- ISE 2.4
- FMC 6.2.3
- Active Directory/LDAP(Lightweight Directory Access Protocol)

## 사용되는 구성 요소

이 문서의 정보는 다음 소프트웨어 및 하드웨어 버전을 기반으로 합니다.

• 독립형 ISE 2.4

- FMCv 6.2.3
- Active Directory 2012R2
- ISE(Identity Services Engine) pxGrid 버전 2.4
- Firepower Management Center(FMC) 버전 6.2.3

이 문서의 정보는 특정 랩 환경의 디바이스를 토대로 작성되었습니다. 이 문서에 사용된 모든 디바 이스는 초기화된(기본) 컨피그레이션으로 시작되었습니다. 현재 네트워크가 작동 중인 경우 모든 명령의 잠재적인 영향을 미리 숙지하시기 바랍니다.

## ISE 구성

#### 1단계. pxGrid 서비스 활성화

1. ISE Admin GUI에 로그인하고 Administration(관리) > **Deployment(구축)**로 **이동합니다.** 2. pxGrid 페르소나에 사용할 ISE 노드를 선택합니다.

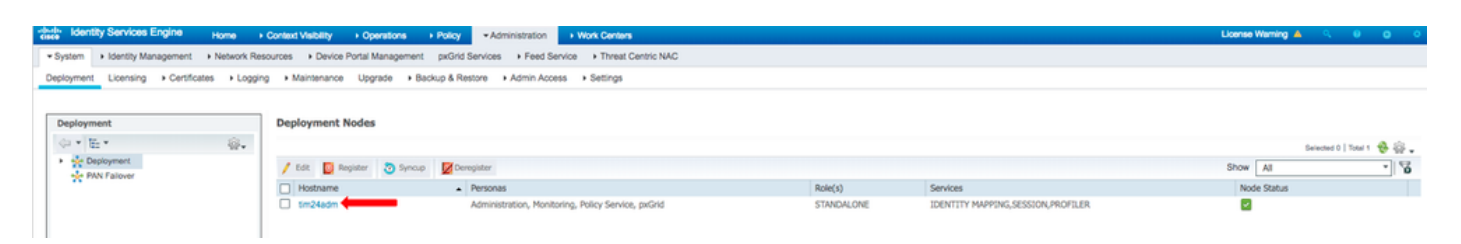

3. pxGrid 서비스를 활성화하고 그림과 같이 Save(저장)를 클릭합니다.

| Deployment                  |             | Deployment Nodes List > tim24adm                                                                                                    |  |  |  |  |  |  |  |  |  |
|-----------------------------|-------------|----------------------------------------------------------------------------------------------------|--|--|--|--|--|--|--|--|--|
| (= • E •                    | - <u>Si</u> | Edit Node                                                                                                    |  |  |  |  |  |  |  |  |  |
| Opployment     PAN Failover |             | General Settings Profiling Configuration Hostname FQDN                                                                                                    |  |  |  |  |  |  |  |  |  |
|                             |             | IP Address                                                                                                    |  |  |  |  |  |  |  |  |  |
|                             |             | Node Type Identity Services Engine (ISE)                                                                                                    |  |  |  |  |  |  |  |  |  |
|                             |             | Role       STANDALONE       Make Primary         Image: Administration       Image: Administration         Image: Administration       Image: Administration |  |  |  |  |  |  |  |  |  |
|                             |             | pxond ()                                                                                                    |  |  |  |  |  |  |  |  |  |
|                             |             | Save Reset                                                                                                    |  |  |  |  |  |  |  |  |  |

4. pxGrid 서비스가 CLI에서 실행되는지 확인합니다.

**참고**: 둘 이상의 pxGrid 노드가 사용 중인 경우, pxGrid 서비스가 완전히 시작되고 HA(고가용 성) 상태를 확인하려면 이 프로세스에 최대 5분이 필요합니다.

5. ISE pxGrid 노드 CLI에 SSH를 적용하고 애플리케이션 상태를 확인합니다.

```
# show application status ise | in pxGrid
pxGrid Infrastructure Service running 24062
pxGrid Publisher Subscriber Service running 24366
pxGrid Connection Manager running 24323
pxGrid Controller running 24404
#
6 ISE 과리 CLUICH ON HILA THE STORE
```

6. ISE 관리 GUI에 액세스하여 서비스가 온라인 상태이고 작동하는지 확인합니다. Administration(관리) > **pxGrid Services(pxGrid 서비스)로 이동합니다**.

7. ISE는 페이지 하단에 Connected to pxGrid **<pxGrid node FQDN>을 표시합니다**.

| -dusts Identity Services Engine Home + Co             | ntext Visibility + Operations + Policy • Adm         | nistration + Work Centers         |                 |             |      | License Warning 🔺 🔍 😑 🔿 🔿                                                            |
|-------------------------------------------------------|------------------------------------------------------|-----------------------------------|-----------------|-------------|------|--------------------------------------------------------------------------------------|
| System      Identity Management      Network Resource | roes                                                 | Feed Service     Threat Centric N | AC              |             |      | Click here to do wireless setup and visibility setup Do not show this again. $	imes$ |
| All Clients Web Clients Capabilities Live Log         | Settings Certificates Permissions                    |                                   |                 |             |      |                                                                                      |
| 🖋 Enable 🖉 Disable 🙄 Approve 😝 Group 🌻 Decl           | int 🔞 Delete 👻 🎨 Refresh 🛛 Total Pending Approval(0) | •                                 |                 |             |      | 1-7 of 7 Show 25 v per page Page 1 🗘                                                 |
| Client Name Client Descrip                            | ption Capabilities                                   | Status                            | Client Group(s) | Auth Method | Log  |                                                                                      |
| ise-mnt-tim24adm                                      | Capabilities(2 Pub, 1 Sub)                           | Online (XMPP)                     | Internal        | Certificate | View |                                                                                      |
| Ise-fanout-tim24adm                                   | Capabilities(0 Pub, 0 Sub)                           | Online (XMPP)                     | Internal        | Certificate | View |                                                                                      |
| ise-pubsub-tim24adm                                   | Capabilities(0 Pub, 0 Sub)                           | Online (XMPP)                     | Internal        | Certificate | View |                                                                                      |
| Ise-bridge-tim24adm                                   | Capabilities(0 Pub, 4 Sub)                           | Online (XMPP)                     | Internal        | Certificate | View |                                                                                      |
| Ise-admin-tim24adm                                    | Capabilities(4 Pub, 2 Sub)                           | Online (XMPP)                     | Internal        | Certificate | View |                                                                                      |
| iseagent-firepower-20762a2982d                        | Capabilities(0 Pub, 6 Sub)                           | Online (XMPP)                     |                 | Certificate | View |                                                                                      |
| Firesightisetest-firepower-20762a                     | Capabilities(0 Pub, 0 Sub)                           | Offline (XMPP)                    |                 | Certificate | View |                                                                                      |
|                                                       |                                                      |                                   |                 |             |      |                                                                                      |
|                                                       |                                                      |                                   |                 |             |      |                                                                                      |

## 2단계. 모든 pxGrid 인증서 기반 계정을 승인하도록 ISE 구성

- 1. Administration(관리) > pxGrid Services(pxGrid 서비스) > Settings(설정)로 이동합니다.
- 2. "새 인증서 기반 계정을 자동으로 승인" 확인란을 선택하고 저장을 클릭합니다.

| cisco Iden   | tity Services Engine                                | Home → Co                        | ntext Visibility | <ul> <li>Operations</li> </ul> | ▶ Policy | → Adminis | stration V   | Vork Centers       |
|--------------|-----------------------------------------------------|----------------------------------|------------------|--------------------------------|----------|-----------|--------------|--------------------|
| System       | Identity Management                                 | Network Resource                 | ces Device       | e Portal Management            | pxGrid S | ervices   | Feed Service | Threat Centric NAC |
| All Clients  | Web Clients Cap                                     | abilities Live Log               | Settings         | Certificates Per               | missions |           |              |                    |
| PxGri        | d Settings                                          |                                  |                  |                                |          |           |              |                    |
| Auto         | matically approve new ce<br>v password based accour | rtificate-based account creation | nts              |                                |          |           |              |                    |
| Use D        | efault Save                                         |                                  |                  |                                |          |           |              |                    |
| Test         |                                                     |                                  |                  |                                |          |           |              |                    |
| Connected to | pxGrid tim24adm.rtpaaa.                             | net                              |                  |                                |          |           |              |                    |

**참고**: 이 옵션이 활성화되지 않은 경우 관리자는 ISE에 대한 FMC 연결을 수동으로 승인해야 합니다.

### 3단계. ISE MNT 관리자 인증서 및 pxGrid CA 인증서 내보내기

- 1. Administration > Certificates > System Certificates로 이동합니다.
- 2. 기본 관리 노드에서 활성화되지 않은 경우 MNT(기본 모니터링) 노드를 확장합니다.
- 3. Used-By "Admin" 필드가 있는 인증서를 선택합니다.

**참고**: 이 설명서에서는 기본 ISE 셀프 서명 인증서를 관리자 용도로 사용합니다. CA(Certificate Authority) 서명 관리 인증서를 사용하는 경우 ISE MNT 노드에서 관리 인증서 에 서명한 루트 CA를 내보냅니다.

#### 4. 익스포트를 클릭합니다.

- 5. 인증서 및 개인 키 내보내기 옵션을 선택합니다.
- 6. 암호화 키를 설정합니다.

#### 7. 이미지에 표시된 대로 파일을 내보내고 저장합니다.

| dentity Services Engine                                          | Home + Context Visibility + Operations +                                                                           | Policy   Administration                  | Work Centers                           |                 |           |                  | License Warning 📥 🔍 😣 😋 🗢 |  |  |  |
|------------------------------------------------------------------|----------------------------------------------------------------------------------------------------|------------------------------------------|----------------------------------------|-----------------|-----------|------------------|---------------------------|--|--|--|
| System      Identity Management                                  | Network Resources                                                                                                  | pxGrid Services + Feed Service           | ce                                     |                 |           |                  |                           |  |  |  |
| Deployment Licensing Certificate                                 | s + Logging + Maintenance Upgrade + Baci                                                                           | up & Restore + Admin Access              | Settings                               |                 |           |                  |                           |  |  |  |
| 0                                                                | _                                                                                                    | /                                        |                                        |                 |           |                  |                           |  |  |  |
| * Certificate Management                                         | System Certificates 🛕 For disaster recovery i                                                                      | is recommended to explicit certification | ate and private key pairs of all syste | m certificates. |           |                  |                           |  |  |  |
| System Certificates                                              | 📝 Edit 🕂 Generate Self Signed Certificate                                                                          | - Import 🚱 Export 🗶 De                   | iete 🔎 View                            |                 |           |                  |                           |  |  |  |
| Trusted Certificates                                             | Friendly Name                                                                                                    | Used By Pr                               | ortal group tag                        | Issued To       | Issued By | Valid From       | Expiration Date           |  |  |  |
| OCSP Client Profile                                              | ▼ tim24adm                                                                                                    |                                          |                                        |                 |           |                  |                           |  |  |  |
| Certificate Signing Requests<br>Certificate Periodic Check Setti | e.CN+tim24adm.rtpaaa.net#Certificate Se<br>vices Endpoint Sub CA - tim24adm#0000                                   | pxGrid                                   |                                        |                 |           | Thu, 29 Mar 2018 | Thu, 30 Mar 2028 🛃        |  |  |  |
| Certificate Authority                                            | <ul> <li>Mault self-signed sami server certificate</li> <li>Chr/SAML tim24artm rbass net</li> </ul>                | SAML                                     |                                        |                 |           | Fri, 30 Mar 2018 | Sat, 30 Mar 2019 2        |  |  |  |
|                                                                  | Default self-signed server certificate                                                                             | EAP Authentication, Admin, De            | fault Portal Certificate Group 👔       |                 |           | Fri, 30 Mar 2018 | Sat, 30 Mar 2019 🛃        |  |  |  |
|                                                                  |                                                                                                    | Forae, POUNUS UTLS                       |                                        |                 |           |                  |                           |  |  |  |
|                                                                  | Export Certificate Only     Export Certificate and Private Key                                                     |                                          |                                        |                 |           |                  |                           |  |  |  |
|                                                                  |                                                                                                    |                                          |                                        |                 |           |                  |                           |  |  |  |
|                                                                  | *Private Ke                                                                                                    | y Password                               |                                        |                 |           |                  |                           |  |  |  |
|                                                                  | *Confir                                                                                                    | n Paceword                               |                                        |                 |           |                  |                           |  |  |  |
|                                                                  | Comm                                                                                                    | II Fassword                              |                                        |                 |           |                  |                           |  |  |  |
| Warning                                                          | Warning: Exporting a private key is not a secure operation. It could lead to possible exposure of the private key. |                                          |                                        |                 |           |                  |                           |  |  |  |
|                                                                  |                                                                                                    |                                          |                                        |                 |           | E                | cport Cancel              |  |  |  |

9. ISE 시스템 인증서 화면으로 돌아갑니다.

10. Used By 열에 "pxGrid" 사용량이 있는 인증서의 Issued By 필드를 확인합니다.

**참고**: 이전 버전의 ISE에서는 자체 서명 인증서였지만 2.2 이상부터는 기본적으로 내부 ISE CA 체인이 이 인증서를 발급합니다.

11. 인증서를 선택하고 이미지에 표시된 대로 **보기**를 클릭합니다.

| Hude Identity Services Engine    | Home + Context Visibility + Operations                                                                 | Policy      Administration      Work Cer                         | ten                                     |           |                  | License Warning 🔺 🤍 😐 🔿 🔿 |
|----------------------------------|----------------------------------------------------------------------------------------------------|------------------------------------------------------------------|-----------------------------------------|-----------|------------------|---------------------------|
| * System + Identity Management   | Network Resources                                                                                      | pxGrid Services + Feed Service + Thr                             | at Centric NAC                          |           |                  |                           |
| Deployment Licensing Certificate | s + Logging + Maintenance Upgrade + Ba                                                                 | ckup & Restore + Admin Access + Setting                          | 5                                       |           |                  |                           |
| 0                                |                                                                                                    |                                                                  |                                         |           |                  |                           |
| Certificate Management           | System Certificates 🛕 For disaster recovery                                                            | it is recommended to export certificate and privi                | te is pairs of all system certificates. |           |                  |                           |
| System Certificates              | 🖊 Edit 🛛 🕂 Generate Self Signed Certificate                                                            | 🕂 Import. 🕃 Export. 🗙 Delete 🔎                                   | len -                                   |           |                  |                           |
| Trusted Certificates             | Friendly Name                                                                                          | Used By Portal group t                                           | ag Issued To                            | Issued By | Valid From       | Expiration Date           |
| OCSP Client Profile              | ▼ tim24adm                                                                                             |                                                                  |                                         |           |                  |                           |
| Certificate Signing Requests     | OU=Certificate Services System Certific<br>e,CN=tim24adm.rtpaaa.net#Certificate 5                      | et<br>Se pxGrid                                                  |                                         |           | Tru, 29 Mar 2018 | Thu, 30 Mar 2028 🛃        |
| Certificate Periodic Check Set5  | 1                                                                                                    |                                                                  |                                         |           |                  |                           |
| Certificate Authority            | <ul> <li>Default self-signed sami server certification</li> <li>CN=SAML_tim24adm.rtpaaa.net</li> </ul> | • SAML                                                           |                                         |           | Fri, 30 Mar 2018 | Sat, 30 Mar 2019 🗾        |
|                                  | <ul> <li>Default self-signed server certificate</li> </ul>                                             | EAP Authentication, Admin,<br>Portal, RADIUS DTLS Default Portal | Certificate Group (g)                   |           | Fri, 30 Mar 2018 | Sat, 30 Mar 2019 🛃        |

12. 최상위(루트) 인증서를 확인합니다. 이 경우에는 **"Certificate Services Root CA - tim24adm"입니다.** 

13. 이미지에 표시된 대로 인증서 보기 창을 닫습니다.

| Certificate Services Root CA<br>Certificate Services Not   | A - tim24adm<br>de CA - tim24adm                                          |  |
|------------------------------------------------------------|---------------------------------------------------------------------------|--|
| Certificate Services                                       | Endpoint Sub CA - tim24adm                                                |  |
| tim24adm.rtpa                                              | aa.net                                                                    |  |
|                                                            |                                                                           |  |
| tim24adm.rtpaaa<br>Issued By : Certif<br>Expires : Thu, 30 | net<br>icate Services Endpoint Sub CA - tim24adm<br>Mar 2028 14:17:12 EDT |  |
| Certificate status is good                                 |                                                                           |  |
| Details                                                    |                                                                           |  |
| Issued To                                                  |                                                                           |  |
| Common Name (CN)                                           |                                                                           |  |
| Organization Unit (OU)                                     | Certificate Services System Certificate                                   |  |
| Organization (O)                                           |                                                                           |  |
| City (L)                                                   |                                                                           |  |
| State (ST)                                                 |                                                                           |  |
| Country (C)                                                |                                                                           |  |
| Serial Number                                              | 58:2A:91:45:E8:23:42:74:98:53:06:94:33:9E:AD:83                           |  |

Close

14. ISE Certificate Authority 메뉴를 확장합니다.

#### 15. 인증 기관 인증서를 선택합니다.

16. 식별된 루트 인증서를 선택하고 내보내기를 **클릭합니다.** 그런 다음 그림과 같이 pxGrid 루트 CA 인증서를 저장합니다.

| dentity Services Engine            | Home    | + Context Visibility + Operatio                            | ns + Policy - A      | dministration + Work Centers   |                                                    |                                                   |                                            |                  | License Warning 🔺 👘 |                   |
|------------------------------------|---------|------------------------------------------------------------|----------------------|--------------------------------|----------------------------------------------------|---------------------------------------------------|--------------------------------------------|------------------|---------------------|-------------------|
| System       Identity Management   | Network | Resources + Device Portal Manag                            | ement pxGrid Service | s + Feed Service + Threat Cent | ric NAC                                            |                                                   |                                            |                  |                     |                   |
| Deployment Licensing - Certificate | es + Lo | ogging + Maintenance Upgrade                               | Backup & Restore     | Admin Access Settings          |                                                    |                                                   |                                            |                  |                     |                   |
| 0                                  |         |                                                            |                      |                                |                                                    |                                                   |                                            |                  |                     |                   |
| Certifiete Management              | CAC     | ertificates                                                |                      |                                |                                                    |                                                   |                                            |                  |                     |                   |
| - Certificate Authority            |         | Edit 🕂 Import 🕃 Export 🗙                                   | Delete 🔎 View 🔮      | Refresh                        |                                                    |                                                   |                                            |                  |                     |                   |
| Outries                            |         | Friendly Name                                              | Status               | Trusted For                    | Serial Number                                      | Issued To                                         | Issued By                                  | Valid From       | Expiration Date     | Expiration Status |
| Charlien                           | V Sr    | m24adm                                                     |                      |                                |                                                    |                                                   |                                            |                  |                     |                   |
| Issued Certificates                | 0       | Certificate Services Endpoint Sub<br>C& . tim24artm#000003 | Enabled              | Infrastructure,Endpoints       | 32 D2 72 55 A9 7D 40 13 8F 2A EF                   | Certificate Services Endpoint Sub                 | Certificate Services Node CA -             | Thu, 29 Mar 2018 | Thu, 30 Mar 2028    |                   |
| Certificate Authority Certificates | -       | Certificate Services Root CA -                             | Ecobled              | Infeasts where Endoniets       | 36 67 74 15 A6 A8 4F EB B7 46 1                    | Certificate Services Root CA -                    | Certificate Services Root CA -             | Thu: 20 Mar 2018 | Thu: 20 Mar 2028    |                   |
| Internal CA Settings               | •       | tim24adm#00001                                             | Enabled              | intrastructure, Enopoints      | E7 37 1A AB 88                                     | tim24adm                                          | tim24adm                                   | Thu, 29 Mar 2016 | Thu, 30 Mar 2028    |                   |
| Certificate Templates              |         | Certificate Services Node CA -<br>tim24adm#00002           | Enabled              | Infrastructure,Endpoints       | 30 1A 22 E7 AA E5 45 35 8C 65<br>78 EE 53 09 34 3E | tim24adm                                          | tim24adm                                   | Thu, 29 Mar 2018 | Thu, 30 Mar 2028    | <b>9</b>          |
| External CA Settings               |         | Certificate Services OCSP<br>Responder - tim24adm#00004    | Enabled              | Infrastructure,Endpoints       | 74 C2 35 BB 32 6A 40 0F AC C8<br>D0 B9 51 DC 07 7D | Certificate Services OCSP<br>Responder - tim24adm | Certificate Services Node CA -<br>tim24adm | Thu, 29 Mar 2018 | Thu, 30 Mar 2023    |                   |

## FMC 구성

### 4단계. FMC에 새 영역 추가

- 1. FMC GUI에 액세스하여 System > Integration > Realms로 이동합니다.
- 2. 이미지에 표시된 대로 New Realm(새 영역)을 클릭합니다.

| Overview  | Analysis | Policies | Devices   | Objects | AMP 1  | Intelligence    |                          | • | í |  |               |       |         |             |         | Deploy     | 🛛 🔍 Sy    | stem Help v | admin v   |
|-----------|----------|----------|-----------|---------|--------|-----------------|--------------------------|---|---|--|---------------|-------|---------|-------------|---------|------------|-----------|-------------|-----------|
|           |          |          |           |         |        |                 |                          |   |   |  | Configuration | Users | Domains | Integration | Updates | Licenses v | ii aith 🔻 | Monitoring  | Tools •   |
|           | _        |          |           |         |        |                 |                          |   |   |  |               |       |         |             |         | 1          |           |             |           |
| Cisco CSI | Realms   | Identit  | y Sources | eStream | er Hos | st Input Client | Smart Software Satellite |   |   |  |               |       |         |             |         |            |           |             |           |
|           |          |          |           |         |        |                 |                          |   |   |  |               |       |         |             |         |            | Comp      | pare realms | New realm |
|           |          |          |           |         |        |                 |                          |   |   |  |               |       |         |             |         |            |           |             |           |
|           |          |          |           |         |        |                 |                          |   |   |  |               |       |         |             |         |            |           |             |           |
|           |          |          |           |         |        |                 |                          |   |   |  |               |       |         |             |         |            |           |             |           |

3. 양식을 작성하고 Test Active Directory (AD) Join 버튼을 클릭합니다.

**참고**: AD 조인 사용자 이름은 UPN(User Principal Name) 형식이어야 합니다. 그렇지 않으면 테스트가 실패합니다.

4. AD 조인 테스트가 성공하면 확인을 클릭합니다.

| Add New Realm        |                           |                              | ? × |
|----------------------|---------------------------|------------------------------|-----|
| Name *               | ISEpxGrid                 |                              |     |
| Description          | Realm for use with pxGrid |                              |     |
| Туре *               | AD                        | ·                            |     |
| AD Primary Domain *  |                           | ex: domain.com               |     |
| AD Join Username     |                           | ex: user@domain              |     |
| AD Join Password     | •••••                     | Test AD Join                 |     |
| Directory Username * | admin                     | ex: user@domain              |     |
| Directory Password * | •••••                     |                              |     |
| Base DN *            | CN=Users,DN=rtpaaa,DN=net | ex: ou=user,dc=cisco,dc=com  |     |
| Group DN *           | DN=rtpaaa,DN=net          | ex: ou=group,dc=cisco,dc=com |     |
| Group Attribute      | Member 🗸                  |                              |     |
| * Required Field     |                           |                              |     |
|                      |                           | OK Cancel                    |     |

5. **디렉토리** 탭을 **클릭한** 다음 이미지에 표시된 대로 **디렉토리** 추가를 클릭합니다.

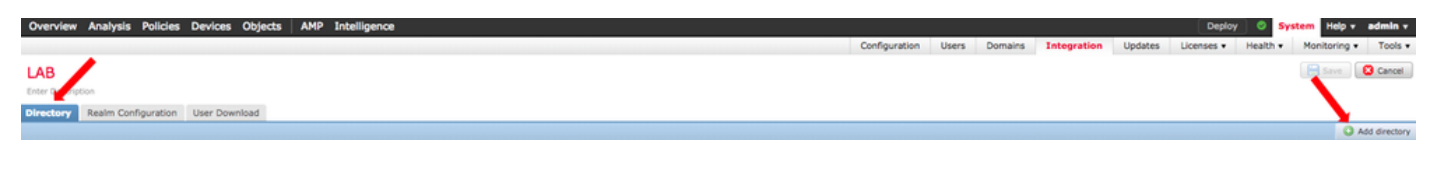

6. IP/호스트 이름을 구성하고 연결을 테스트합니다.

**참고**: 테스트가 실패할 경우 Realm Configuration(영역 컨피그레이션) 탭에서 자격 증명을 확 인합니다.

1

## 7. 확인을 **클릭합니다**.

| Edit directory           |                           | ? ×   |
|--------------------------|---------------------------|-------|
| Hostname / IP<br>Address | ••••                      |       |
| Port                     | 389                       |       |
| Encryption               | ◯ STARTTLS ◯ LDAPS 💿 None |       |
| SSL Certificate          | <ul> <li>✓ ②</li> </ul>   |       |
|                          | ОК Test Ca                | incel |
| Status                   |                           |       |
| Test                     | connection succeeded      |       |

8. **사용자 다운로드 탭**을 클릭합니다.

| Overview Analysis Policies Devices Objects AMP Intelligence |               |       |         |             |         | Deploy     | 🕘 🔍 Sys  | tem Help v   | admin + |
|-------------------------------------------------------------|---------------|-------|---------|-------------|---------|------------|----------|--------------|---------|
|                                                             | Configuration | Users | Domains | Integration | Updates | Licenses • | Health + | Monitoring • | Tools • |
| LAB                                                         |               |       |         |             |         |            |          | Save (       | Cancel  |
| Directory Realm Configuration User Download                 |               |       |         |             |         |            |          |              |         |

OK

9. 아직 선택하지 않은 경우 사용자 및 그룹 다운로드를 활성화합니다

10. 지금 다운로드를 클릭합니다

Enter Description

| Directory | Realm Configuration | User Download                            |
|-----------|---------------------|------------------------------------------|
| Downloa   | ad users and groups | America/New York Repeat Event DA Y Hours |
| Down      | load Now            |                                          |

••••|

11. 목록이 채워지면 원하는 그룹을 추가하고 포함에 **추가를 선택합니다**.

#### 12. 영역 구성을 **저장합니다**.

| Overview Analysis Policies Devices Objects AMP Intelligence                   |         |                                           |               |       |                |                                         |         | Deploy O System Help v admir              |
|-------------------------------------------------------------------------------|---------|-------------------------------------------|---------------|-------|----------------|-----------------------------------------|---------|-------------------------------------------|
|                                                                               |         |                                           | Configuration | Users | Domains        | Integration                             | Updates | Licenses • Health • Monitoring • Tool     |
| LAB E                                                                         |         |                                           |               |       |                |                                         |         | You have unsaved changes_ 🔚 Save 🛛 😫 Cano |
| Enter Description                                                             |         |                                           |               |       |                |                                         |         |                                           |
|                                                                               |         |                                           |               |       |                |                                         |         |                                           |
| Directory Realm Configuration User Download                                   |         |                                           |               |       |                |                                         |         | •                                         |
| Obwinload users and groups                                                    |         |                                           |               |       |                |                                         |         |                                           |
| Begin automatic download at R Y PM Y America/New York Repeat Every 24 Y Hours |         |                                           |               |       |                |                                         |         |                                           |
| s <sup>4</sup> s Download Now                                                 |         |                                           |               |       |                |                                         |         |                                           |
|                                                                               |         |                                           |               |       |                |                                         |         |                                           |
| Available Groups C                                                            |         | Groups to Include (35)                    |               |       | Groups to Ex   | clude (0)                               |         |                                           |
| Search by name                                                                |         | A NetOps                                  |               | 8     | None           |                                         |         |                                           |
| A NetOps                                                                      | 1       | SQLServer2005SQLBrowserUsersRTPAAA-DC2    |               | 8     |                |                                         |         |                                           |
| SQLServer2005SQLBrowserUserSRTPAAA-DC2                                        |         | A WSUS Administrators                     |               | 8     |                |                                         |         |                                           |
| A WSUS Administrators                                                         |         | A Enterprise Read-only Domain Controllers |               | 8     |                |                                         |         |                                           |
| A Enterprise Read-only Domain Controllers                                     |         | A DnsUpdateProxy                          |               | 8     |                |                                         |         |                                           |
| A DnsUpdateProxy                                                              |         | af jhoehn-group                           |               | 8     |                |                                         |         |                                           |
| A jhoehis-group                                                               |         | A Denied RODC Password Replication Group  |               | 8     |                |                                         |         |                                           |
| A Denied RODC Password Replication Group                                      |         | af Domain Admins                          |               | 8     |                |                                         |         |                                           |
| A Domain Admins                                                               |         | af Child                                  |               | 8     |                |                                         |         |                                           |
| A Child                                                                       |         | a DnsAdmins                               |               | 8     |                |                                         |         |                                           |
| A DasAdmins                                                                   |         | a Lester\Made\Me\Do\It                    |               | 8     |                |                                         |         |                                           |
| A Lester/Made/Me/DoUt                                                         |         | af Group Policy Creator Owners            |               | 8     |                |                                         |         |                                           |
| A Group Policy Creator Owners                                                 |         | af INE                                    |               | 8     |                |                                         |         |                                           |
| A INE                                                                         |         | 🖌 🍰 Domain Users                          |               | 8     |                |                                         |         |                                           |
| 🔗 Domain Users                                                                |         | de ChadTest                               |               | 8     |                |                                         |         |                                           |
| A ChadTest                                                                    |         | Acad-only Domain Controllers              |               | 8     |                |                                         |         |                                           |
| A Read-only Domain Controllers                                                | Include | a RAS and IAS Servers                     |               | 8     |                |                                         |         |                                           |
| As and LAS Servers                                                            | Add to  | der Cert Publishers                       |               | 8     |                |                                         |         |                                           |
| 🔗 Cert Publishers                                                             | Exclude | 🝰 Schema Admins                           |               | 8     |                |                                         |         |                                           |
| 🝰 Schema Admins                                                               |         | A WSUS Reporters                          |               | 8     |                |                                         |         |                                           |
| 🝰 WSUS Reporters                                                              |         | af Parent                                 |               | 8     |                |                                         |         |                                           |
| 🔗 Parent                                                                      |         | a 15E Admins                              |               | 8     |                |                                         |         |                                           |
| 🔗 ISE Admins                                                                  |         | WinRMRemoteWMIUsers                       |               | 8     |                |                                         |         |                                           |
| A WinRMRemoteWMIUsers                                                         |         | Allowed RODC Password Replication Group   |               | 8     |                |                                         |         |                                           |
| Allowed RODC Password Replication Group                                       |         | 2 TimSponsors                             |               | 8     |                |                                         |         |                                           |
| A TimSponsors                                                                 |         | AllowedVPN                                |               | 8     |                |                                         |         |                                           |
| Allowed/PN                                                                    |         | Enterprise Admins                         |               | 8     |                |                                         |         |                                           |
| 🔗 Enterprise Admins                                                           |         | 🛃 test-users                              |               | 8     |                |                                         |         |                                           |
| 🝰 test-users                                                                  |         | a sponsors                                |               | 8     |                |                                         |         |                                           |
| 🝰 sponsors                                                                    |         | A HelpLibraryUpdaters                     |               | 8     |                |                                         |         |                                           |
| A HelpLibraryUpdaters                                                         |         | Protected Users                           |               | 8     |                |                                         |         |                                           |
| AP Protected Users                                                            |         | 2 Domain Guests                           |               | 8     |                |                                         |         |                                           |
| 🔗 Domain Guests                                                               |         | Domain Computers                          |               | 8     |                |                                         |         |                                           |
| A Domain Computers                                                            |         | Domain Controllers                        |               | 8.0   |                |                                         |         |                                           |
| A Domain Controllers                                                          |         | Enter Dart stan                           |               | -     | Enter Herr De  | and and and and and and and and and and |         |                                           |
| A Channella Deservic Controllers                                              |         | Einer Aber Hinngebu                       |               | ADD   | Lenter user Ex | Crossed11                               |         | Add                                       |

13. 영역 상태를 사용으로 설정합니다.

| Overview  | Analysis | Policies | Devices   | Objects  | AMP | Intelligence      |                          |             |        |               |       |                 |             |                 | Deploy      | 🕘 🗢 Sy   | stem Help   | • admin •   |
|-----------|----------|----------|-----------|----------|-----|-------------------|--------------------------|-------------|--------|---------------|-------|-----------------|-------------|-----------------|-------------|----------|-------------|-------------|
|           |          |          |           |          |     |                   |                          |             |        | Configuration | Users | Domains 1       | Integration | Updates         | Licenses +  | Health + | Monitoring  | • Tools •   |
| Cisco CSI | Realms   | Identit  | y Sources | eStreame | r H | lost Input Client | Smart Software Satellite |             |        |               |       |                 |             |                 |             |          |             |             |
|           |          |          |           |          |     |                   |                          |             |        |               |       |                 |             |                 |             | Comp     | pare realms | O New realm |
| Name      |          |          |           |          |     |                   |                          | Description | Domain | Туре          |       | Base DN         | Group       | DN              | Group Atte  | ibute    | State       |             |
| LAB       |          |          |           |          |     |                   |                          |             | Global | AD            |       | DC=rtpaaa,DC=ne | t CN+U      | sers,DC=rtpaaa, | .DC+ member |          |             | ± 🥒 🐚 🕄     |

## 5단계. FMC CA 인증서 생성

1. 이미지에 표시된 대로 Objects(개체) > Object Management(개체 관리) > Internal CAs(내부 CA)로 이동합니다.

| Overview Analysis Polici                                                                                                    | es Devices Objects AMP Intelligence |       | Deploy 🔺 Syst | tem Help v I | edmin v |
|----------------------------------------------------------------------------------------------------|-------------------------------------|-------|---------------|--------------|---------|
| Object Management Intru                                                                                                    | sion Rules                          |       |               |              |         |
|                                                                                                    |                                     |       | Add Network • | G Filter     |         |
| 2 Network                                                                                                    | Name                                | Value | Туре          | Override     |         |
| Port<br>G Interface                                                                                                    | any                                 |       | Group         | ×            | ۹.8     |
| Application Filters                                                                                                    | any-ipv4                            |       | Network       | ×            |         |
| 🛞 VLAN Tag                                                                                                    | any-ipv6                            |       | Host          | ×            |         |
| Geolocation                                                                                                    | IPv4-Benchmark-Tests                |       | Network       | ×            |         |
| Time Range                                                                                                    | 1Pv4-Unix-Local                     |       | Network       | ×            |         |
| \$ Variable Set                                                                                                    | 1Pv4-Multicast                      |       | Network       | ×            |         |
| <ul> <li>Security Intelligence</li> <li>Network Lists and Feeds</li> </ul>                                                                            | 1Pv4-Private-10.0.0.0-8             |       | Network       | ×            |         |
| DNS Lists and Feeds                                                                                                    | IPv4-Private-172.16.0.0-12          |       | Network       | ×            |         |
| URL Lists and Feeds                                                                                                    | IPv4-Private-192.168.0.0-16         |       | Network       | ×            |         |
| File List                                                                                                    | 1Pv4-Private-Al-RPC1918             |       | Group         | ×            |         |
| Distinguished Name     Individual Objects                                                                                                    | 1Pu6-IPu6-Mapped                    |       | Network       | ×            |         |
| Cobject Groups                                                                                                    | 1Pv6-Link-Local                     |       | Network       | ×            |         |
| PKI<br>Internal Chart                                                                                                    | 1Pv6-Private-Unique-Local-Addresses |       | Network       | ×            |         |
| Trusted CAs                                                                                                    | 1Pv6-to-1Pv4-Relay-Anycast          |       | Network       | ×            |         |
| External Certs     Internal Certs     Cert Enroliment     Internal CA Groups     Internal CA Groups     Internal Cert Groups     External Cert Groups |                                     |       |               |              |         |

#### 2. **CA** 생성**을 클릭합니다**.

3. 양식을 작성하고 Generate **self-signed CA를 클릭합니다**.

| Overview Analysis        | Policies Devices | Objects AMP Intelligence          |                         |        |             | Deploy 🗛 System Help + admin + |
|--------------------------|------------------|-----------------------------------|-------------------------|--------|-------------|--------------------------------|
| <b>Object Management</b> | Intrusion Rules  |                                   |                         |        |             |                                |
|                          |                  |                                   |                         |        | Generate CA | O Import CA                    |
| Retwork                  | Name             |                                   |                         |        | Value       |                                |
|                          |                  |                                   |                         |        |             |                                |
|                          |                  |                                   |                         |        |             |                                |
|                          |                  |                                   | •                       |        | 1           |                                |
|                          |                  | Generate Internal Certificate     | Authority               | ? X    |             |                                |
|                          |                  |                                   |                         |        |             |                                |
|                          |                  | Name:                             | LabFP623                | 3      |             |                                |
|                          |                  |                                   |                         |        |             |                                |
|                          |                  | Country Name (two-letter code):   | US                      |        |             |                                |
|                          |                  |                                   |                         |        |             |                                |
|                          |                  | State or Province:                | NC                      |        |             |                                |
|                          |                  | Locality or City:                 | RTP                     |        |             |                                |
|                          |                  |                                   |                         |        |             |                                |
|                          |                  | Organization:                     | Cisco                   |        |             |                                |
|                          |                  | Organizational Unit (Department): | TAC                     |        |             |                                |
|                          |                  |                                   |                         |        |             |                                |
|                          |                  | Common Name:                      |                         |        |             |                                |
|                          |                  |                                   |                         |        |             |                                |
|                          |                  |                                   |                         |        |             |                                |
|                          |                  |                                   |                         |        |             |                                |
|                          |                  |                                   |                         |        |             |                                |
|                          |                  |                                   | •                       |        |             |                                |
|                          |                  |                                   |                         |        |             |                                |
|                          |                  | Generate CSR                      | Generate self-signed CA | Cancel |             |                                |
|                          |                  |                                   |                         |        |             |                                |

4. 생성이 완료되면 이미지에 표시된 대로 생성된 CA 인증서 오른쪽의 연필을 클릭합니다.

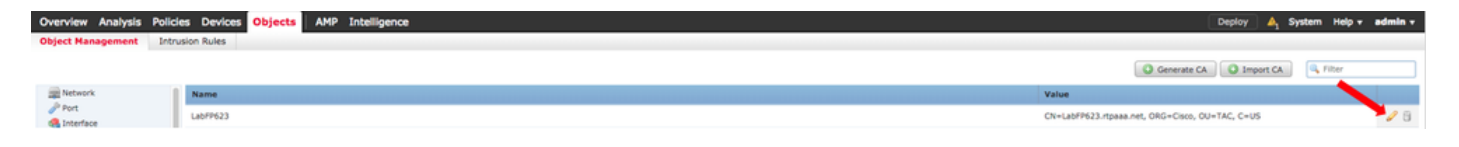

5. 다운로드를 **클릭합니다**.

| lame:  | LabFP623                                                 |    |        |
|--------|----------------------------------------------------------|----|--------|
| Subje  | ct:                                                      |    |        |
| Co     | mmon Name:                                               |    |        |
| Or     | ganization: Cisco                                        |    |        |
| Or     | ganization Unit: TAC                                     |    |        |
| Issue  | r:                                                       |    |        |
| Co     | mmon Name:                                               |    |        |
| Or     | ganization: Cisco                                        |    |        |
| Or     | ganization Unit: TAC                                     |    |        |
| Not V  | alid Before:                                             |    |        |
| Ma     | by 15 18:13:52 2018 GMT                                  |    |        |
| Not V  | alid After:                                              |    |        |
| Ma     | ay 12 18:13:52 2028 GMT                                  |    |        |
| Serial | Number:                                                  |    |        |
| a      | 2:1e:98:52:be:2f:b8:98                                   |    |        |
| Certif | icate Fingerprint:                                       |    |        |
| C7     | D7:99:F3:EE:41:5C:7B:36:91:40:04:F7:1D:22:4C:60:C2:3C:9C |    |        |
| Public | : Key Fingerprint:                                       |    |        |
| b5     | 1aabcb2cb25e922fdf6c0088771fca794897a1                   |    |        |
|        |                                                          |    |        |
|        |                                                          |    |        |
| Dow    | nload                                                    | OK | Cancel |

6. 암호화 비밀번호를 구성하고 확인한 후 확인을 클릭합니다.

7. PKCS(Public-Key Cryptography Standards) p12 파일을 로컬 파일 시스템에 저장합니다.

## 6단계. OpenSSL을 사용하여 생성된 인증서에서 인증서 및 개인 키 추출

이는 FMC의 루트 또는 OpenSSL 명령을 사용할 수 있는 모든 클라이언트에서 수행됩니다. 이 예에 서는 표준 Linux 셸을 사용합니다.

1. openssl을 사용하여 p12 파일에서 인증서(CER) 및 개인 키(PVK)를 추출합니다.

2. CER 파일을 추출한 다음 FMC의 인증서 생성에서 인증서 내보내기 키를 구성합니다.

~\$ openssl pkcsl2 -nokeys -clcerts -in <filename.pl2> -out <filename.cer>
Password:
Last login: Tue May 15 18:46:41 UTC 2018
Enter Import Password:
MAC verified OK
3. PVK 파일을 추출하고 인증서 내보내기 키를 구성한 다음 새 PEM 암호를 설정하고 확인합니다.

~\$ openssl pkcsl2 -nocerts -in <filename.pl2> -out <filename.pvk> Password: Last login: Tue May 15 18:46:41 UTC 2018 Enter Import Password: MAC verified OK 4. 이 PEM 구문은 다음 단계에서 필요합니다.

#### 7단계. FMC에 인증서 설치

1. 객체 > 객체 관리 > PKI > 내부 인증서로 이동합니다.

2. 이미지에 표시된 대로 Add Internal Cert(내부 인증서 추가)를 클릭합니다.

| Overview Analysis        | Policies Device | S Objects AMP I | ntelligence |      |      |               |                    | Deploy           | System Hel | p v admin v |
|--------------------------|-----------------|-----------------|-------------|------|------|---------------|--------------------|------------------|------------|-------------|
| <b>Object Management</b> | Intrusion Rules |                 |             | <br> | <br> |               |                    |                  |            |             |
|                          |                 |                 |             |      |      |               |                    |                  |            | -           |
|                          |                 |                 |             |      |      |               |                    | Add Internal 0   | ert Filter | -           |
| Retwork                  | Name            |                 |             |      |      | Value         |                    |                  |            |             |
| J <sup>ar</sup> Port     | TimFP623        |                 |             |      |      | CN+TimEP623.r | toaaa.net. ORG+Cir | co. OU+TAC. C+US |            | 2 =         |
| 😋 Interface              |                 |                 |             |      |      |               |                    |                  |            |             |
| Tunnel Zone              |                 |                 |             |      |      |               |                    |                  |            |             |
| Application Filters      |                 |                 |             |      |      |               |                    |                  |            |             |
| S VLAN Tag               |                 |                 |             |      |      |               |                    |                  |            |             |
| UKL Contraction          |                 |                 |             |      |      |               |                    |                  |            |             |
| Ceolocation              |                 |                 |             |      |      |               |                    |                  |            |             |
| C Variable Est           |                 |                 |             |      |      |               |                    |                  |            |             |
| A Security Intelligence  |                 |                 |             |      |      |               |                    |                  |            |             |
| Network Lists and        | Feeds           |                 |             |      |      |               |                    |                  |            |             |
| ONS Lists and Fee        | nds             |                 |             |      |      |               |                    |                  |            |             |
| URL Lists and Feed       | ds              |                 |             |      |      |               |                    |                  |            |             |
| Sinkhole                 |                 |                 |             |      |      |               |                    |                  |            |             |
| Tile List                |                 |                 |             |      |      |               |                    |                  |            |             |
| Opher Suite List         |                 |                 |             |      |      |               |                    |                  |            |             |
| a 📢 Distinguished Name   |                 |                 |             |      |      |               |                    |                  |            |             |
| Individual Objects       | 5               |                 |             |      |      |               |                    |                  |            |             |
| Cobject Groups           |                 |                 |             |      |      |               |                    |                  |            |             |
| a 🔑 PKI                  |                 |                 |             |      |      |               |                    |                  |            |             |
| Internal CAs             |                 |                 |             |      |      |               |                    |                  |            |             |
| Trusted CAs              |                 |                 |             |      |      |               |                    |                  |            |             |
| External Certs           |                 |                 |             |      |      |               |                    |                  |            |             |
| Internal Certs           |                 |                 |             |      |      |               |                    |                  |            |             |
| Cert Enrollment          |                 |                 |             |      |      |               |                    |                  |            |             |
| Internal CA Groups       | 96              |                 |             |      |      |               |                    |                  |            |             |
| Trusted CA Groups        | 15              |                 |             |      |      |               |                    |                  |            |             |
| E Internal Cert Grou     | ups             |                 |             |      |      |               |                    |                  |            |             |

3. 내부 인증서의 이름을 구성합니다.

4. CER 파일의 위치로 이동하여 선택합니다. Certificate Data(인증서 데이터)가 채워지면 두 번째 항목을 선택합니다.

5. 옵션을 찾아보고 PVK 파일을 선택합니다.

6. PVK 섹션에서 임의의 선행 "백 속성" 및 임의의 후행 값을 삭제합니다. PVK는 -----BEGIN ENCRYPTED PRIVATE KEY—로 시작하고 -----END ENCRYPTED PRIVATE KEY—로 끝납니다

참고: PVK 텍스트에 선행 및 후행 하이픈을 제외한 문자가 있으면 확인을 클릭할 수 없습니다

7. Encrypted(암호화됨) 상자를 선택하고 6단계에서 PVK를 내보낼 때 생성된 비밀번호를 구성합니다.

8. 확인을 **클릭합니다**.

#### Add Known Internal Certificate

| Name: TZfpcert                                                                                                    |                                                    |  |  |  |  |  |  |  |  |
|----------------------------------------------------------------------------------------------------|----------------------------------------------------|--|--|--|--|--|--|--|--|
| Certificate Data or, choose a file: Browse                                                                                                    |                                                    |  |  |  |  |  |  |  |  |
| BEGIN CERTIFICATE<br>MIIDfTCCAmWgAwIBAgIJAKIemFK+L7iYMA0GCSqGSIb3DQEBCwUAMGQxCzAJBgNV<br>BAYTAIVTMQswCQYDVQQIDAJOQzEMMAoGA1UEBwwDUIRQMQ4wDAYDVQQKDAVDaXNj<br>bzEMMAoGA1UECwwDVEFDMRwwGgYDVQQDDBNMYWJGUDYyMy5ydHBhYWEubmV0MB4X<br>DTE4MDUxNTE4MTM1MloXDTI4MDUxMjE4MTM1MlowZDELMAkGA1UEBhMCVVMxCzAJ<br>BgNVBAgMAk5DMQwwCgYDVQQHDANSVFAxDjAMBgNVBAoMBUNpc2NvMQwwCgYDVQQL<br>DANUQUMxHDAaBgNVBAMME0xhYkZQNjIzLnJ0cGFhYS5uZXQwggEiMA0GCSqGSIb3<br>DQEBAQUAA4IBDwAwggEKAoIBAQDMjtS5lUIFiZkZK/TSGtkOCmuivTK5kk1WzAy6<br>D7Gm/c69cXw/VfIPWnSBzhEkiRTyspmTMdyf/4TJvUmUH60h108/8dZeqJOzbjon |                                                    |  |  |  |  |  |  |  |  |
| Bag Attributes<br>localKeyID: C7 D7 99 F3 EE 41 5C 7B 36 91 40 04 F7 1D 22 4C 60 C2 3C<br>Key Attributes: <no attributes=""><br/>MIFDjBABgkqhkiG9w0BBQ0wMzAbBgkqhkiG9w0BBQwwDgQI5uV3MsiHZsIC<br/>MBQGCCqGSIb3DQMHBAhgGVm1+xHLIASCBMjjJxkffXUNUcdB22smybvWotw<br/>xL0qjEStmwuyExVp+TWC3AyIJN1DE7/rRssjRAqsnSOxIvDGmg0dVsvnbbqZwj<br/>74POu/O2Vy99iFoVgW2q9DyXyL/h64TH9CZtwLKIOGOeEunNKpamDnpfyN8Q<br/>fXvNZ91NG4HrEcFmnnij0EwJ0QT8Jn5gAUj+AIPMe32zPqwoccRNYrRXMVM9+</no>                                                                                                    | 9C ← DELETE<br>AggA<br>bcRrt<br>iFP<br>C4DC<br>Jwp |  |  |  |  |  |  |  |  |
| Encrypted, and the password is:                                                                                                    |                                                    |  |  |  |  |  |  |  |  |
|                                                                                                    | OK Cancel                                          |  |  |  |  |  |  |  |  |
| cfCJU2QGI4jT0SorN4u2Lk+S+Qd1s7Ii2wIQMWKPI2R9UGv1tyM6HTPCGoCo6VDI<br>acClCUAsecVrYY081GKTVVJ3bWgWfPtR3OH12YCA2whcCKcG50MByB4tjhHN036q<br>O/g=<br>END_ENCRYPTED_PRIVATE_KEY<br>← DELETE                                                                                                    |                                                    |  |  |  |  |  |  |  |  |
| Encrypted, and the password is:                                                                                                    |                                                    |  |  |  |  |  |  |  |  |
|                                                                                                    | OK Cancel                                          |  |  |  |  |  |  |  |  |

## 8단계. ISE로 FMC 인증서 가져오기

1. ISE GUI에 액세스하여 Administration(관리) > System(시스템) > Certificates(인증서) > Trusted Certificates(신뢰할 수 있는 인증서)로 이동합니다.

#### 2. 임포트를 **클릭합니다**.

| rise Identity Services Engine       | Home   Context Visibility   Operations   Policy         | Administrat      | ion Vork Centers            |                   |                         |                          |                  |                  |                   | License Warning 🔺 | S 0 | 0   |
|-------------------------------------|---------------------------------------------------------|------------------|-----------------------------|-------------------|-------------------------|--------------------------|------------------|------------------|-------------------|-------------------|-----|-----|
| System + Identity Management +      | Network Resources                                       | id Services + Fe | ed Service + Threat Cent    | tric NAC          |                         |                          |                  |                  |                   |                   |     |     |
| Deployment Licensing - Certificates | s + Logging + Maintenance Upgrade + Backup & F          | Restore + Admin  | Access + Settings           |                   |                         |                          |                  |                  |                   |                   |     |     |
| 0                                   |                                                         |                  |                             |                   |                         |                          |                  |                  |                   |                   |     |     |
| Certificate Management              | Trusted Certificate                                     |                  |                             |                   |                         |                          |                  |                  |                   |                   |     |     |
| System Certificates                 | /Edit -Import @Export XDelete DView                     |                  |                             |                   |                         |                          |                  |                  |                   | Show All          |     | - 8 |
| Trusted Certificates                | Friendly Name                                           | Status           | Trusted For                 | Serial Number     | Issued To               | Issued By                | Valid From       | Expiration Date  | Expiration Status |                   |     |     |
| OCSP Client Profile                 | Baltimore CyberTrust Root                               | Enabled          | Cisco Services              | 02 00 00 B9       | Baltimore CyberTrust Ro | Baltimore CyberTrust Ro  | Fri, 12 May 2000 | Mon, 12 May 2025 |                   |                   |     |     |
| Certificate Signing Requests        | Cisco CA Manufacturing                                  | Disabled         | Endpoints<br>Infrastructure | 6A 69 67 B3 00 00 | Cisco Manufacturing CA  | Cisco Root CA 2048       | Fri, 10 Jun 2005 | Mon, 14 May 2029 | <b>1</b>          |                   |     |     |
| Certificate Periodic Check Sets     | Cisco Manufacturing CA SHA2                             | Enabled          | Endpoints<br>Infrastructure | 02                | Cisco Manufacturing CA  | Cisco Root CA M2         | Mon, 12 Nov 2012 | Thu, 12 Nov 2037 | <b>1</b>          |                   |     |     |
| Certificate Authority               | Cisco Root CA 2048                                      | Disabled         | Infrastructure<br>Endpoints | SF F8 78 28 28 54 | Cisco Root CA 2048      | Cisco Root CA 2048       | Fri, 14 May 2004 | Mon, 14 May 2029 | 2                 |                   |     |     |
|                                     | Cisco Root CA M2                                        | Enabled          | Endpoints<br>Infrastructure | 01                | Cisco Root CA M2        | Cisco Root CA M2         | Mon, 12 Nov 2012 | Thu, 12 Nov 2037 | <b>2</b>          |                   |     |     |
|                                     | Default self-signed server certificate                  | Enabled          | Endpoints<br>Infrastructure | 5A BE 7E D8 00 00 | tim24adm.rtpaaa.net     | tim24adm.rtpaaa.net      | Fri, 30 Mar 2018 | Sat, 30 Mar 2019 | 2                 |                   |     |     |
|                                     | DigiCert root CA                                        | Enabled          | Endpoints<br>Infrastructure | 02 AC 5C 26 6A 08 | DigiCert High Assurance | DigiCert High Assurance  | Thu, 9 Nov 2006  | Sun, 9 Nov 2031  | <b>2</b>          |                   |     |     |
|                                     | DigiCert SHA2 High Assurance Server CA                  | Enabled          | Endpoints<br>Infrastructure | 04 E1 E7 A4 DC SC | DigiCert SHA2 High Ass  | DigiCert High Assurance. | Tue, 22 Oct 2013 | Sun, 22 Oct 2028 |                   |                   |     |     |
|                                     | DST Root CA X3 Certificate Authority                    | Enabled          | Cisco Services              | 44 AF 80 80 D6 A3 | DST Root CA X3          | DST Root CA X3           | Sat, 30 Sep 2000 | Thu, 30 Sep 2021 |                   |                   |     |     |
|                                     | HydrantID SSL ICA G2                                    | Enabled          | Cisco Services              | 75 17 16 77 83 D0 | HydrantID SSL ICA G2    | QuoVadis Root CA 2       | Tue, 17 Dec 2013 | Sun, 17 Dec 2023 | 2                 |                   |     |     |
|                                     | QuoVadis Root CA 2                                      | Enabled          | Cisco Services              | 05 09             | QuoVadis Root CA 2      | QuoVadis Root CA 2       | Fri, 24 Nov 2006 | Mon, 24 Nov 2031 | <b>1</b>          |                   |     |     |
|                                     | Thawte Primary Root CA                                  | Enabled          | Cisco Services              | 34 4E D5 57 20 D5 | thawte Primary Root CA  | thawte Primary Root CA   | Thu, 16 Nov 2006 | Wed, 16 Jul 2036 | 2                 |                   |     |     |
|                                     | TimFP623                                                | Enabled          | Infrastructure<br>Endpoints | BE F9 42 3D 25 AS | TimFP623.rtpaaa.net     | TimFP623.rtpaaa.net      | Tue, 15 May 2018 | Fri, 12 May 2028 | <b>1</b>          |                   |     |     |
|                                     | VeriSign Class 3 Public Primary Certification Authority | Enabled          | Cisco Services              | 18 DA D1 9E 26 7D | VeriSign Class 3 Public | VeriSign Class 3 Public  | Tue, 7 Nov 2006  | Wed, 16 Jul 2036 | <b>2</b>          |                   |     |     |
|                                     | VeriSign Class 3 Secure Server CA - G3                  | Enabled          | Cisco Services              | 6E CC 7A A5 A7 03 | VeriSign Class 3 Secure | VeriSign Class 3 Public  | Sun, 7 Feb 2010  | Fri, 7 Feb 2020  |                   |                   |     |     |

3. **파일 선택**을 클릭하고 로컬 시스템에서 FMC CER 파일을 선택합니다.

선택 사항: 식별 이름을 구성합니다.

4. ISE **내**에서 **Trust**(신뢰)를 선택합니다.

선택 사항: 설명을 구성합니다.

5. 이미지에 표시된 대로 제출을 클릭합니다.

#### Import a new Certificate into the Certificate Store

| * Certificate File                                                                                                    | Choose File TZfpcert.cer                   |          |
|----------------------------------------------------------------------------------------------------|--------------------------------------------|----------|
| Friendly Name                                                                                                    |                                            | <i>i</i> |
| \[         \]     \[         \]     \[         \]     \[         \]     \[         \]     \[         \]     \[         \]     \[         \]     \[         \]     \[         \]     \[         \]     \[         \]     \[         \]     \[         \]     \[         \]     \[         \]     \[         \]     \[         \]     \[         \]     \[         \]     \[         \]     \[         \]     \[         \]     \[         \]     \[         \]     \[         \]     \[         \]     \[         \]     \[         \]     \[         \]     \[         \]     \[         \]     \[         \]     \[         \]     \[         \]     \[         \]     \[         \]     \[         \]     \[         \]     \[         \]     \[         \]     \[         \]     \[         \]     \[         \]     \[         \]     \[         \]     \[         \]     \[         \]     \[         \]     \[         \]     \[         \]     \[         \]     \[         \]     \[         \]     \[         \]     \[         \]     \[         \[         \]     \[         \]     \[         \]     \[         \]     \[         \]     \[         \]     \[         \]     \[         \]     \[         \]     \[         \]     \[         \]     \[         \]     \[         \]     \[         \]     \[         \]     \[         \]     \[         \]     \[         \]     \[         \]     \[         \]     \[         \]     \[         \]     \[         \]     \[         \]     \[         \]     \[         \]     \[         \]     \[         \]     \[         \]     \[         \]     \[         \]     \[         \]     \[         \]     \[         \]     \[         \]     \[         \]     \[         \]     \[         \]     \[         \]     \[         \]     \[         \]     \[         \]     \[         \]     \[         \]     \[         \]     \[         \]     \[         \]     \[         \]     \[         \]     \[         \]     \[         \]     \[         \]     \[         \]     \[         \]     \[         \]     \[         \]     \[ | Trusted For: 🥡                             |          |
|                                                                                                    | ✓ Trust for authentication within ISE      |          |
|                                                                                                    | Trust for client authentication and Syslog |          |
|                                                                                                    | Trust for authentication of Cisco Services |          |
|                                                                                                    | Validate Certificate Extensions            |          |
| Description                                                                                                    |                                            |          |
| <b>`</b>                                                                                                    | Submit Cancel                              |          |

## 9단계. FMC에서 pxGrid 연결 구성

1. 이미지에 표시된 대로 System > Integration > Identity Sources로 이동합니다.

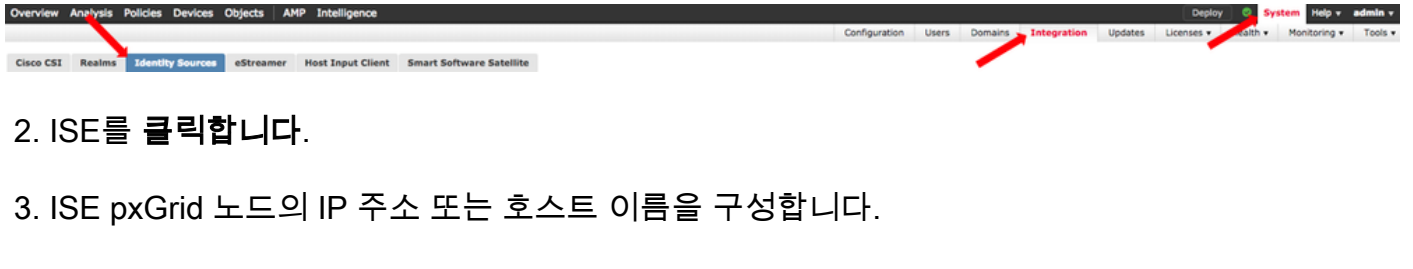

4. pxGrid Server CA 오른쪽의 +를 선택합니다.

5. 서버 CA 파일의 이름을 지정한 다음 3단계에서 수집된 pxGrid 루트 서명 CA를 찾은 다음 저장을 **클릭합니다**.

6. MNT 서버 CA 오른쪽의 +를 선택합니다.

7. 서버 CA 파일의 이름을 지정한 다음 3단계에서 수집한 관리자 인증서를 찾은 다음 저장을 **클릭** 합니다.

8. 드롭다운 목록에서 FMC CER 파일을 선택합니다.

| 192.168.8.0/24, |
|-----------------|
|                 |
|                 |

- 9. 테스트를 클릭합니다.
- 10. 테스트가 성공하면 화면 오른쪽 상단에서 확인, 저장을 차례로 클릭합니다.

| Status |                                                 |    |
|--------|-------------------------------------------------|----|
| ٩      | ISE connection status:<br>Primary host: Success |    |
| - 👻 Ad | ditional Logs                                   |    |
|        |                                                 | ок |

**참고**: 두 개의 ISE pxGrid 노드를 실행하는 경우, pxGrid가 한 번에 하나의 ISE 노드에서만 활 발하게 실행되므로 하나의 호스트가 Success(성공)를 표시하고 하나는 Failure(실패)를 표시 하는 것이 일반적입니다. 어떤 기본 호스트가 Failure(실패)를 표시하고 보조 호스트가 Success(성공)를 표시할지 여부에 따라 달라집니다. 이는 모두 ISE의 어떤 노드가 액티브 pxGrid 노드인지에 따라 달라집니다.

다음을 확인합니다.

ISE에서 확인

1. ISE GUI를 열고 Administration(관리) > pxGrid Services(pxGrid 서비스)로 이동합니다.

성공하면 클라이언트 목록에 두 개의 Firepower 연결이 나열됩니다. 하나는 실제 FMC(iseagenthostname-33bytes)용, 다른 하나는 테스트 디바이스(firesightisetest-hostname-33bytes)용.

| Identity Services Engine                                                        | Home + Context Visibility                                                                                                    | Operations      Policy      Admin | istration + Work Centers |                 |             |      | License Warming 🔺 🔍 😑 🥥 🗢            |  |  |  |  |  |
|---------------------------------------------------------------------------------|----------------------------------------------------------------------------------------------------|-----------------------------------|--------------------------|-----------------|-------------|------|--------------------------------------|--|--|--|--|--|
| System      Identity Management                                                 | System + Identity Management + Network Resources + Device Portal Management pxGird Sarvices + Feed Sarvice + Treat Centric NAC |                                   |                          |                 |             |      |                                      |  |  |  |  |  |
| All Clients Web Clients Capabilities Live Log Settings Certificates Permissions |                                                                                                    |                                   |                          |                 |             |      |                                      |  |  |  |  |  |
| ✓Enable ⊘Disable ②Approve                                                       | 😝 Group 👎 Decline 🔞 Delete 🕶                                                                                                   | Refresh Total Pending Approval(0) | •                        |                 |             |      | 1-7 of 7 Show 25 + per page Page 1 + |  |  |  |  |  |
| Client Name                                                                     | Client Description                                                                                                    | Capabilities                      | Status                   | Client Group(s) | Auth Method | Log  |                                      |  |  |  |  |  |
| 0                                                                               |                                                                                                    | Capabilities(2 Pub, 1 Sub)        | Online (XMPP)            | Internal        | Certificate | View |                                      |  |  |  |  |  |
|                                                                                 |                                                                                                    | Capabilities(0 Pub, 0 Sub)        | Online (XMPP)            | Internal        | Certificate | View |                                      |  |  |  |  |  |
|                                                                                 |                                                                                                    | Capabilities(0 Pub, 0 Sub)        | Online (XMPP)            | Internal        | Certificate | View |                                      |  |  |  |  |  |
|                                                                                 |                                                                                                    | Capabilities(0 Pub, 4 Sub)        | Online (XMPP)            | Internal        | Certificate | View |                                      |  |  |  |  |  |
| П                                                                               |                                                                                                    | Canabilities(4 Pub. 2 Sub)        | Online (XMPP)            | Internal        | Certificate | Vew  |                                      |  |  |  |  |  |
|                                                                                 |                                                                                                    | Capabilities(0 Pub, 6 Sub)        | Online (XMPP)            |                 | Certificate | View |                                      |  |  |  |  |  |
|                                                                                 |                                                                                                    | Capabilities(0 Pub, 0 Sub)        | Offline (XMPP)           |                 | Certificate | View |                                      |  |  |  |  |  |

iseagent-firepower 연결에는 6개의 하위 탭이 표시되고 온라인으로 나타납니다.

firesightisetest-firepower 연결은 0개의 서브셋을 표시하고 오프라인으로 나타납니다.

iseagent-firepower 클라이언트의 확장된 보기에는 6개의 서브스크립션이 표시됩니다.

| <ul> <li>iseagent-firepower-20762a2982d</li> </ul> | Ca  | pabilities(0 Pub, 6 Sub) O | nline (XMPP)       |                | Certificate    | View               |        |   |
|----------------------------------------------------|-----|----------------------------|--------------------|----------------|----------------|--------------------|--------|---|
|                                                    | Cap | ability Detail             |                    |                | 1 - 6 of 6     | Show 25 👻 per page | Page 1 | ¢ |
|                                                    |     | Capability Name            | Capability Version | Messaging Role | Message Filter |                    |        |   |
|                                                    | 0   | AdaptiveNetworkControl     | 1.0                | Sub            |                |                    |        |   |
|                                                    | 0   | Core                       | 1.0                | Sub            |                |                    |        |   |
|                                                    | 0   | EndpointProfileMetaData    | 1.0                | Sub            |                |                    |        |   |
|                                                    | 0   | EndpointProtectionService  | 1.0                | Sub            |                |                    |        | _ |
|                                                    | 0   | SessionDirectory           | 1.0                | Sub            |                |                    |        |   |
|                                                    | 0   | TrustSecMetaData           | 1.0                | Sub            |                |                    |        |   |

**참고**: Cisco 버그 IDCSCvo<u>75376으로</u> 인해 호스트 이름 제한이 있으며 대량 다운로드가 실패 합니다. FMC의 테스트 단추에 연결 오류가 표시됩니다. 이는 2.3p6, 2.4p6 및 2.6에 영향을 줍 니다. 현재 권고하는 내용은 정식 패치가 나올 때까지 2.3 패치 5나 2.4 패치 5를 실행하는 것 이다.

## FMC에서 확인

1. FMC GUI를 열고 Analysis(분석) > Users(사용자) > Active Sessions(활성 세션)로 이동합니다.

ISE의 세션 디렉토리 기능을 통해 게시된 모든 활성 세션은 FMC의 활성 세션 테이블에 표시됩니다

| Overview Analysis Policies Devices Objects   AHP Intelligence Depicy   © System Help + admin + |                |                       |                         |                     |                 |                        |                                      |                                    |                   |              |             |          |                |         |                             |                  |
|------------------------------------------------------------------------------------------------|----------------|-----------------------|-------------------------|---------------------|-----------------|------------------------|--------------------------------------|------------------------------------|-------------------|--------------|-------------|----------|----------------|---------|-----------------------------|------------------|
| Contex                                                                                         | it Expl        | orer Connection       | s • Intrusions •        | Files • Hosts •     | Users + Activ   | e Sessions Vulnerabil  | ties • Correlatio                    | n • Custom                         | • Lookup •        | Search       |             |          |                |         |                             |                  |
| Boskmark This Page: Report Designer                                                            |                |                       |                         |                     |                 |                        |                                      |                                    |                   |              |             |          |                |         | signer Dashboard View Bookn | harks Search +   |
| Active Sessions                                                                                |                |                       |                         |                     |                 |                        |                                      |                                    |                   |              |             |          |                |         |                             |                  |
|                                                                                                |                |                       |                         |                     |                 |                        | Info     No device <u>Click here</u> | s registered.<br>to register a dev | óze.              | ×            |             |          |                |         |                             |                  |
| Table V                                                                                        | fiew o         | Active Sessions >     | Active Sessions         |                     |                 |                        |                                      |                                    |                   |              |             |          |                |         |                             |                  |
| <ul> <li>Search</li> </ul>                                                                     | th Cons        | traints (Edit Search) |                         |                     |                 |                        |                                      |                                    |                   |              |             |          |                |         |                             | Disabled Columns |
| Jump                                                                                           |                | •                     |                         |                     |                 |                        |                                      |                                    |                   |              |             |          |                |         |                             |                  |
|                                                                                                | •              | Login Time ×          | Last Seen ×             | <u>User</u> ×       |                 | Authentication Type ×  | <u>Current IP</u> ×                  | Realm ×                            | <u>Username</u> × | First Name > | Last Name × | E-Mail × | Department ×   | Phone × | Discovery Application ×     | Device ×         |
| 4 0                                                                                            | 2              | 018-05-15 13:26:21    | 2018-05-15 13:27:36     | 🗏 xiao vao (LAB\xia | VBO. LDAP)      | Passive Authentication |                                      | LAB                                |                   |              |             |          | users (rtoaaa) |         | LDAP                        | firecower        |
| 4 0                                                                                            | 2              | 018-05-15 12:35:54    | 2018-05-15 12:35:54     | admin admin (LAB    | Nadmin, LDAP)   | Passive Authentication |                                      | LAB                                |                   |              |             |          | users.(ctoasa) |         | LDAP                        | firecower        |
| 4 0                                                                                            | 2              | 018-05-15 11:27:14    | 2018-05-15 11:27:14     | tom (LAB\tom, LD    | AP1             | Passive Authentication |                                      | LAB                                |                   |              |             |          | users (rtoaaa) |         | LDAP                        | firecower        |
| 4 0                                                                                            | 2              | 018-05-15 11:20:30    | 2018-05-15 11:20:30     | Stark kent (LAB)su  | (PAGL_nam_LDAP) | Passive Authentication |                                      | LAB                                |                   |              |             |          | users.(rtoaaa) |         | LDAP                        | firequier        |
| < < P                                                                                          | hage 🔤         | of 1 >>  Display      | ring rows 1-4 of 4 rows |                     |                 |                        |                                      |                                    |                   |              |             |          |                |         |                             |                  |
| Vie                                                                                            | view<br>ew All | Logout                |                         |                     |                 |                        |                                      |                                    |                   |              |             |          |                |         |                             |                  |

FMC CLI 하위 모드에서 'adi\_cli session'은 ISE에서 FMC로 전송된 사용자 세션 정보를 표시합니다

ssh admin@<FMC IP ADDRESS> Password: Last login: Tue May 15 19:03:01 UTC 2018 from dhcp-172-18-250-115.cisco.com on ssh Last login: Wed May 16 16:28:50 2018 from dhcp-172-18-250-115.cisco.com Copyright 2004-2018, Cisco and/or its affiliates. All rights reserved. Cisco is a registered trademark of Cisco Systems, Inc. All other trademarks are property of their respective owners. Cisco Fire Linux OS v6.2.3 (build 13) Cisco Firepower Management Center for VMWare v6.2.3 (build 83) admin@firepower:~\$ sudo -i Password: Last login: Wed May 16 16:01:01 UTC 2018 on cron root@firepower:~# adi\_cli session received user session: username tom, ip ::ffff:172.18.250.148, location\_ip ::ffff:10.36.150.11, realm\_id 2, domain rtpaaa.net, type Add, identity Passive. received user session: username xiayao, ip ::ffff:10.36.148.98, location\_ip ::, realm\_id 2, domain rtpaaa.net, type Add, identity Passive. received user session: username admin, ip ::ffff:10.36.150.24, location\_ip ::, realm\_id 2, domain rtpaaa.net, type Add, identity Passive. received user session: username administrator, ip ::ffff:172.18.124.200, location\_ip ::, realm\_id 2, domain rtpaaa.net, type Add, identity Passive.

## 문제 해결

현재 이 설정에 사용할 수 있는 특정 문제 해결 정보가 없습니다.

이 번역에 관하여

Cisco는 전 세계 사용자에게 다양한 언어로 지원 콘텐츠를 제공하기 위해 기계 번역 기술과 수작업 번역을 병행하여 이 문서를 번역했습니다. 아무리 품질이 높은 기계 번역이라도 전문 번역가의 번 역 결과물만큼 정확하지는 않습니다. Cisco Systems, Inc.는 이 같은 번역에 대해 어떠한 책임도 지지 않으며 항상 원본 영문 문서(링크 제공됨)를 참조할 것을 권장합니다.